## 集客チラシ テンプレート説明書 (パワーポイント版)

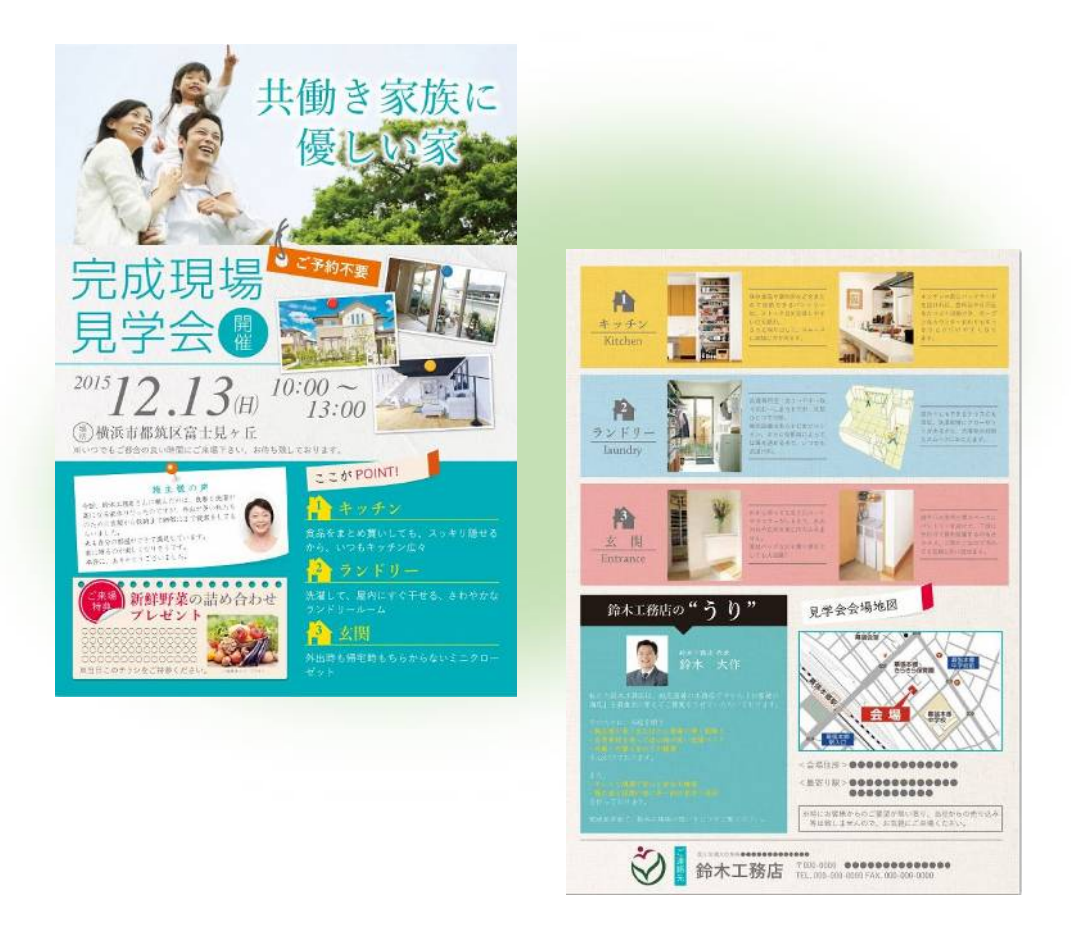

完成イメージ

パワーポイント 2010 に対応で説明書を作っています。 字や写真を入れて、A4 サイズの用紙表裏に印刷してお使いください。

-----

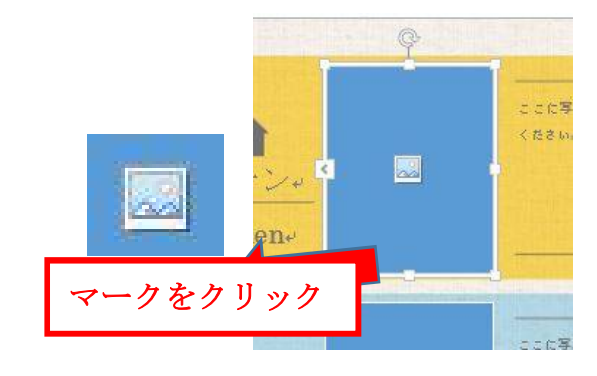

右図のような枠には、写真を挿入できます。
 中央のアイコンをクリックして下さい。

写真挿入について

- クリックすると「画像の挿入」タブが表れるので、
  任意のフォルダーから貼り付けたいファイルを選ぶ
- ③写真が挿入されました。

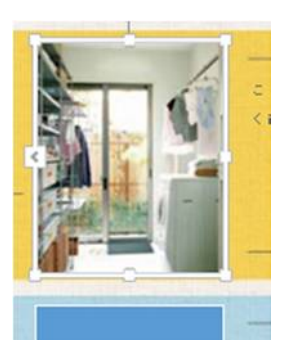

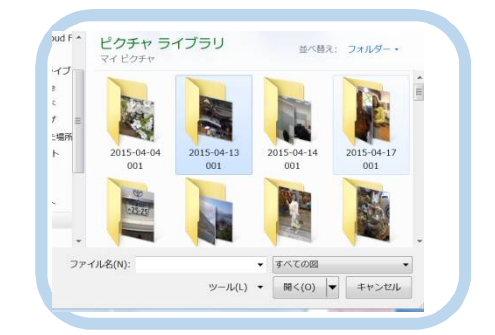

注意事項

●予め写真の形を枠の形状にあわせてお
 くと、綺麗に写真が挿入されます。)
 下は横長の写真を縦長の枠にいれた例で
 す。両端が切れています。

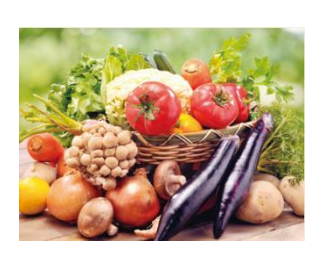

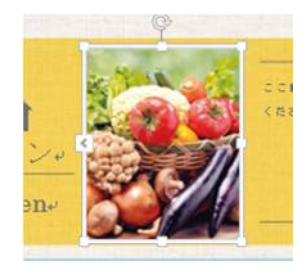

元画像

挿入画像

●テンプレートには予め写真が挿入されているところがあります。 図ツール書式の図の変更ボタンをクリックして図を差し替えて下さい

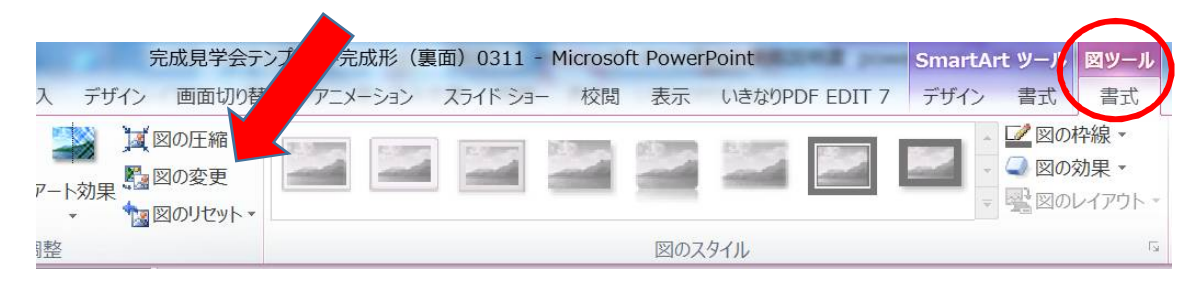

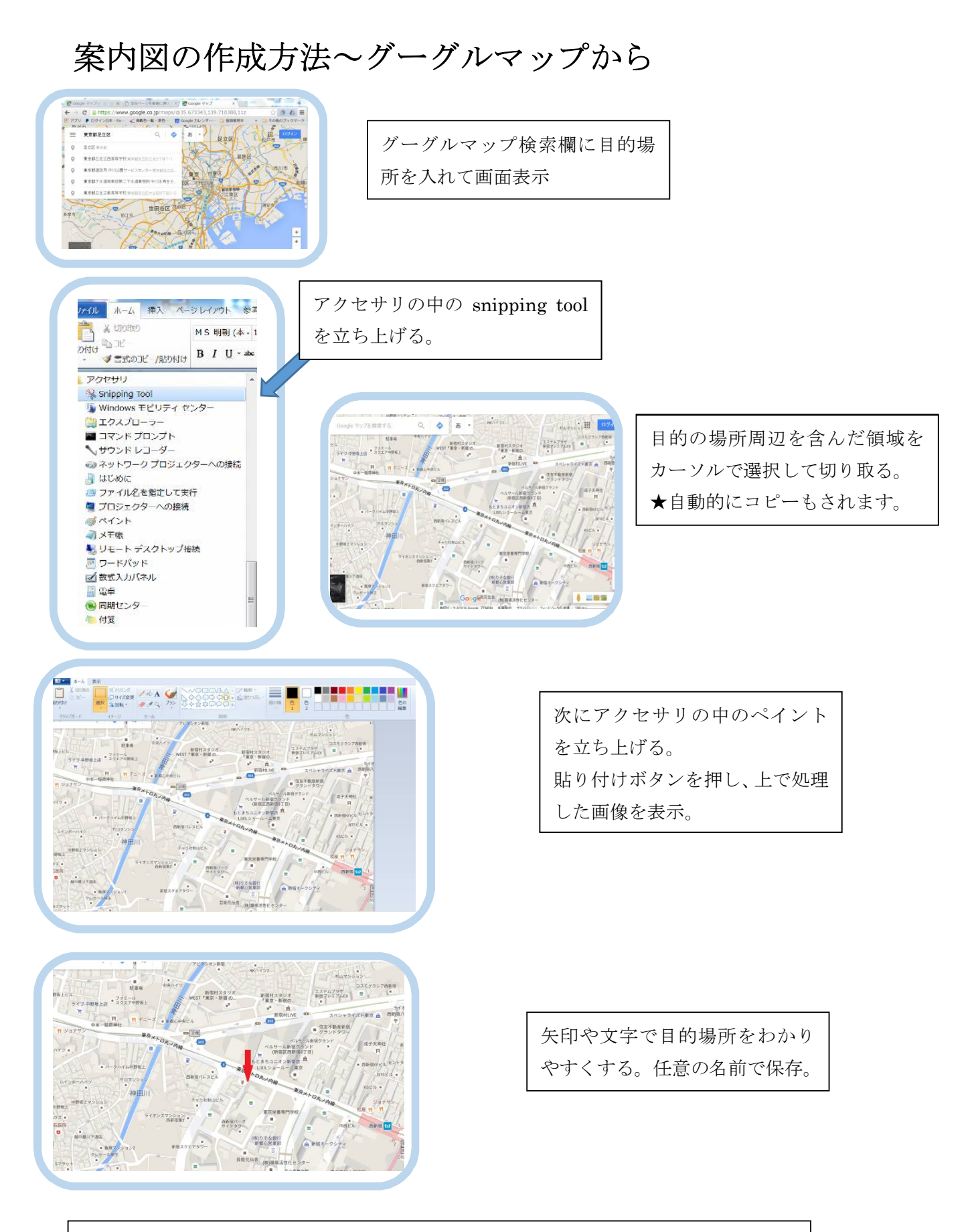

上はウィンドウズ標準装備のアクセサリを使用して作成した例ですが、スクリーンキ ャプチャーソフトや画像編集ソフトで作成するとより綺麗に作成できます。

## 表面の記入について

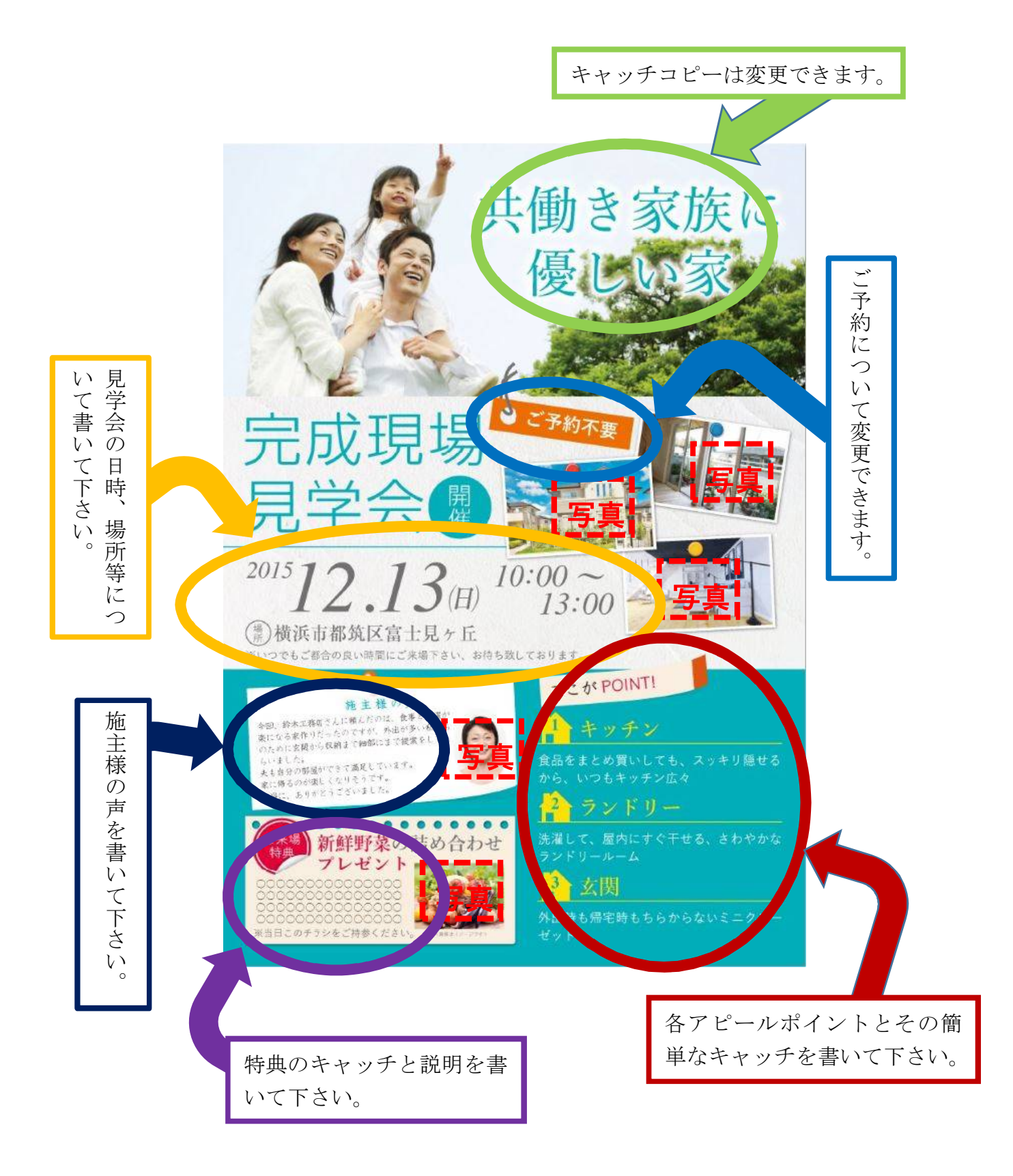

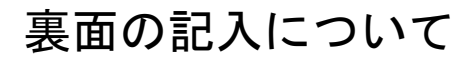

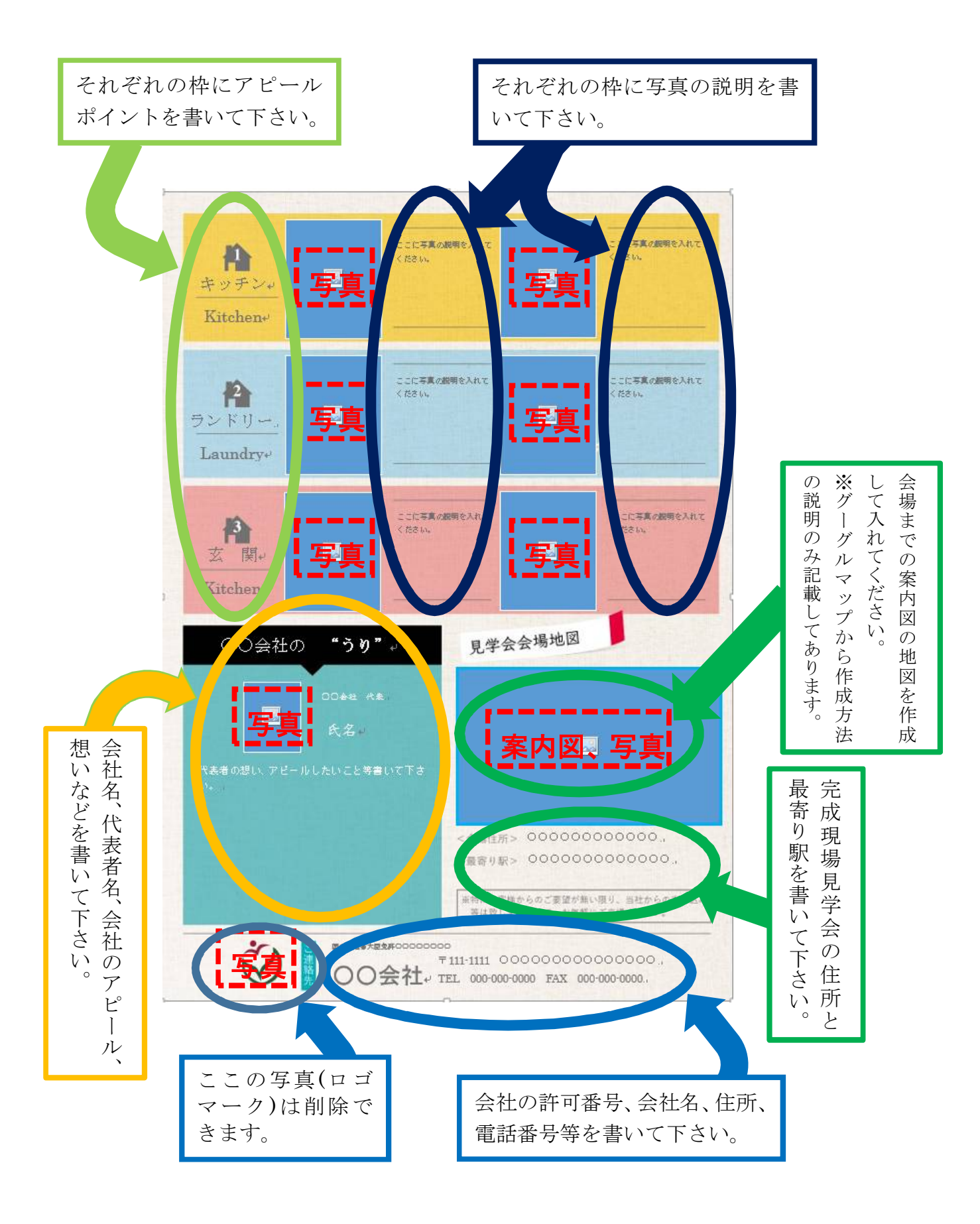